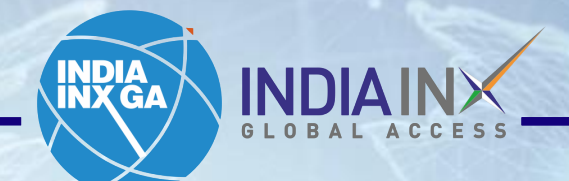

# Fund Transfer Instructions Yes BANK

www.indiainxga.com

Email: bdm@indiainxga.com

T Millo

1

Step 1: After account opening process completed, Login with your credentials. Click on 'Deposits' or click on 'Transfer Funds' under tab 'Transfer & Pay'

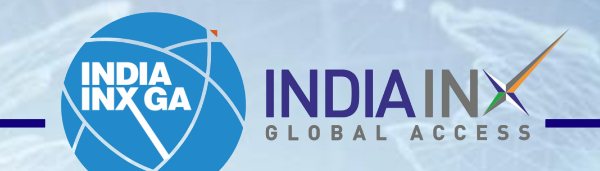

| &P 500 4568.30 ¥-1.87% | NASDAQ Comp C1 | 5537.69  | RUSSELL 1000       | 2546.40             |                           |                     |                              | Help 🕘   💄       |
|------------------------|----------------|----------|--------------------|---------------------|---------------------------|---------------------|------------------------------|------------------|
| <b>NDAINK</b>          | Symbol or Site | e Search |                    |                     |                           |                     | ۹ 🧍                          | Trade            |
| iome Portfolio         | Watchlist      | Trade    | Markets            | Discover            | PortfolioAnalyst          | Reports             | Transfer & Pay               |                  |
| our Portfolio          |                | Your     | data is not availa | ble at this time If | this problem persists, co | ontact Client Servi | Transaction Status & History | 0                |
| iccount                |                |          |                    |                     |                           |                     | Transfer Positions           |                  |
| ettled Cash            | -              |          |                    |                     |                           |                     | Saved Information            |                  |
| Juying Hower           | -              |          |                    |                     |                           |                     |                              | -                |
| Deposit Withdrav       | w More         |          |                    |                     |                           |                     |                              |                  |
| Your Dashboard         |                |          |                    |                     |                           |                     |                              | edd/ dit Widgets |

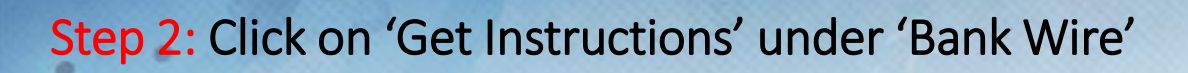

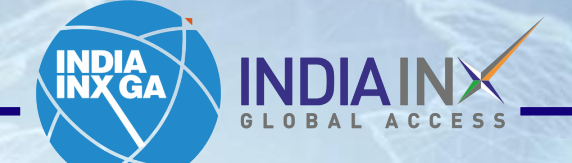

|                                | × +                                                                                                    | - 0 X                                                                                                    |
|--------------------------------|----------------------------------------------------------------------------------------------------|----------------------------------------------------------------------------------------------------|
| 62 500 <b>4568.30 </b> (1.87%) | NASDAQ Comp C15537.69 RUSSELL 1000 2546.40 T -1.93% ····                                                                                                    |                                                                                                    |
| INDIA INX                      | Symbol or Site Search                                                                                                    | Q 🥂 Trade                                                                                                  |
| iome Portfolio                 | Watchlist Trade Markets Discover PortfolioAnalyst Reports                                                                                                    | Transfer & Pay                                                                                             |
| United                         | l States Dollar (USD) 🗸                                                                                                    |                                                                                                    |
| Selec                          | t a Deposit Method                                                                                                    |                                                                                                    |
| <b>Ba</b><br>One               | <b>nk Wire</b><br>time setup of a Wire template at your bank to transfer funds from your bank to your IBKR account.                                                                                                    | Get Instructions                                                                                           |
| FAS                            | Trade as quickly as one business day or less, determined by your bank.       Determined by your bank, generally fees do apply.       Image: Comparison of the second second secon | Step 1: Notify IBKR of each<br>deposit.<br>Step 2: Contact your bank to<br>send wire. No limit on amounts. |
|                                | ect ACH Transfer from your Bank                                                                                                    |                                                                                                    |

3

#### Enter 'Bank Name', 'Account Number' and 'Deposit Amount' values. Step 3: NDI Click on 'Get Wire Instructions'. INX GA Account Management × + Clientam.com/AccountManagement/AmAuthentication?action=TransferFunds R ← Welcome yogesh 👤 Help 🕐 | Feedback 🕰 S&P 500 4768.44 0.00% NASDAQ Comp C15003.22 -RUSSELL 1000 2621.47 0.00% **INDIAIN**× Symbol or Site Search Q Trade Research Performance & Reports Portfolio Trade Transfer & Pay Home Bank Wire Deposit U13559585 8 I will be sending the wire from the following bank/institution: Please complete the below steps Save Bank Information? No Yes 1. Notify us for each payment to your account to ensure proper Sending Institution routing of your funds. IBKR has unique bank routing details for Yes Bank each currency. Please ensure the amount and currency are 123456 Account Number accurate. 2. Get bank instructions on the next page. Account Nickname Yogesh 3. Initiate the transfer of funds at your bank. 4. IBKR will notify you upon receipt of your funds. To review your While some of the fields above are marked optional, we recommend that you enter them if deposit's status please refer to the transaction history.

possible. This helps us match your deposit notification to the actual deposited funds.

へ *信* 回 (1)) 12:39 PM 12/20/2023

#### I will be sending the following amount:

x

10

 $\odot$ 

Type here to search

ABOUT WIRE DEPOSITS

Fees: Determined by your bank, generally fees do apply

Step 4: You will get the following information of Beneficiary details. Customer needs to select YES Bank from the list of banks mentioned on the page, and will be redirected to YES Bank Service Portal page

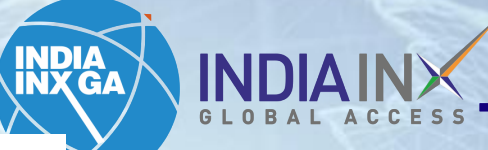

5

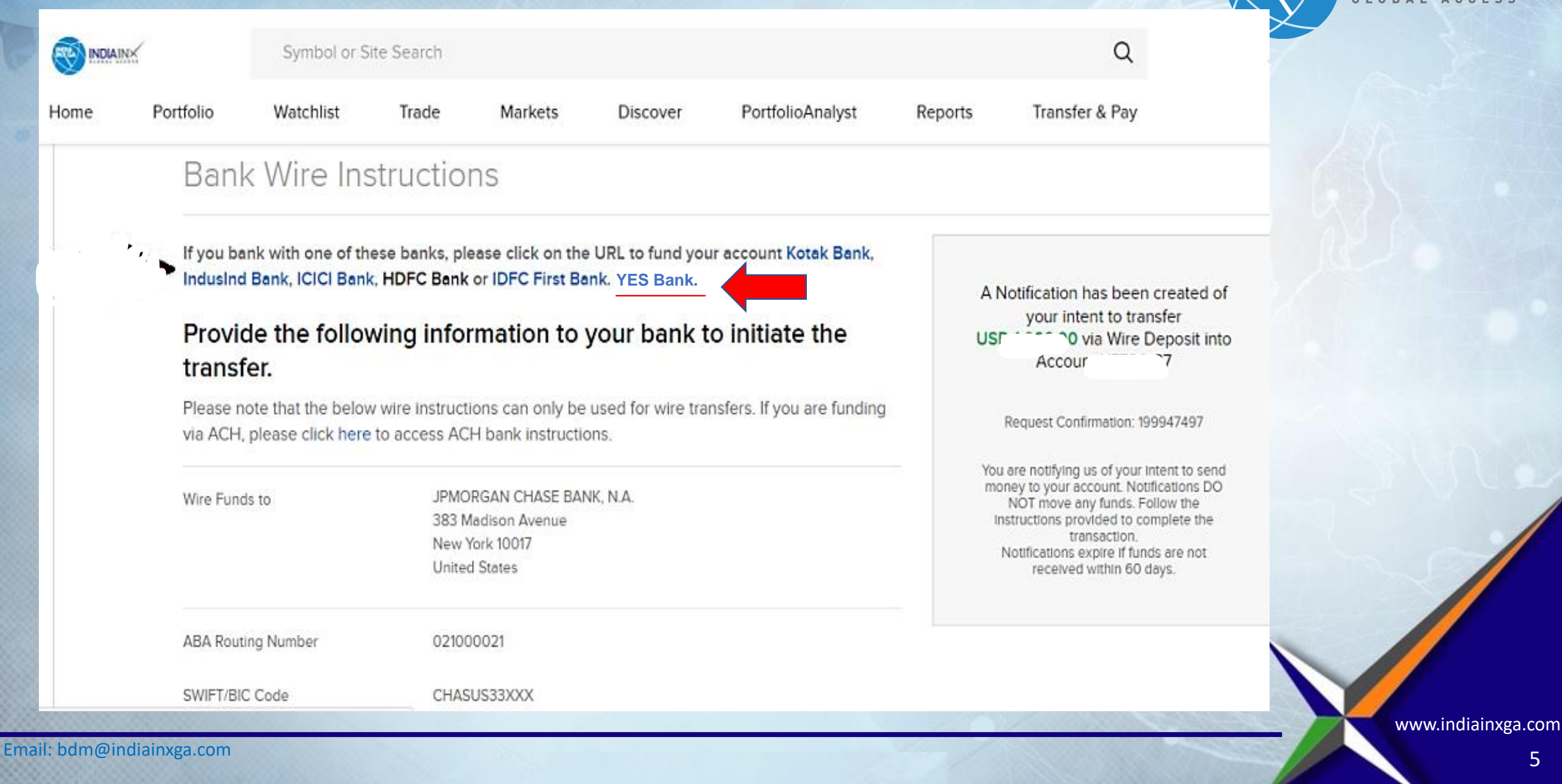

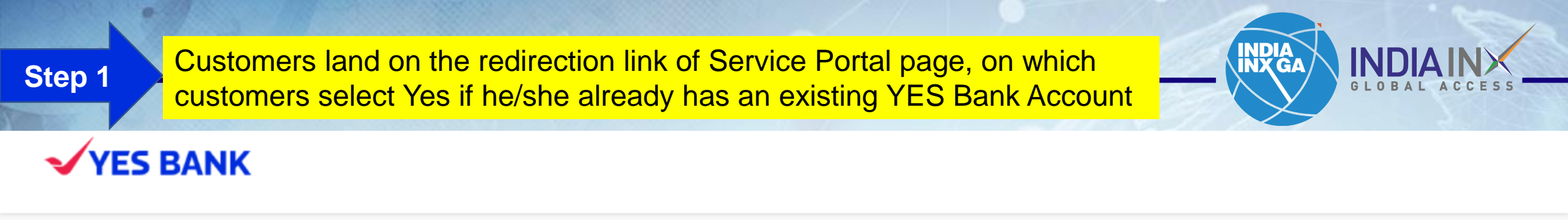

Are you an existing YES BANK Customer ?

🔿 Yes 🔵 No

Once, customer clicks on 'Yes', then he/she is taken to the page where one needs to select the service type from the drop down

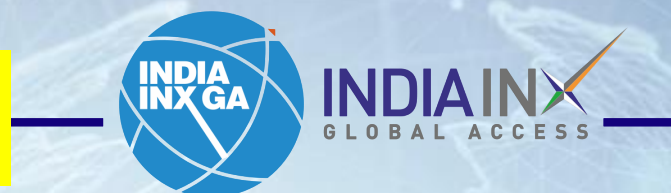

www.indiainxga.com

# **VES BANK**

| Retail Banking      | Loans | Credit Card       | Demat   | Corporate Non Resident (NRI) Service | S               |
|---------------------|-------|-------------------|---------|--------------------------------------|-----------------|
| Select Service      |       | Validate Yourself |         | Confirm Details                      | Confirm Request |
|                     |       |                   |         |                                      |                 |
| Select Service Type |       |                   |         |                                      |                 |
|                     |       |                   | PROCEED |                                      |                 |
|                     |       |                   |         |                                      |                 |

Email: bdm@indiainxga.com

**INXGA - CONFIDENTIAL** 

Customer selects 'Send funds abroad [Liberalised Remittance Scheme]' from the dropdown or can also search the same and click on 'Proceed'

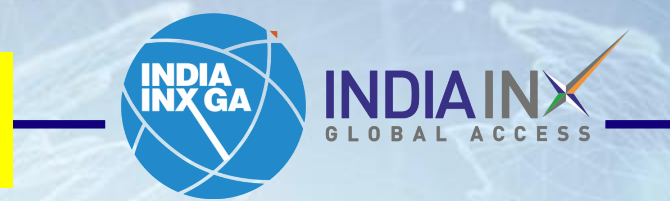

**YES BANK** 

Email: bdm@indiainxga.com

| Retail Banking      | Loans                  | Credit Card       | Demat | Corporate | Non Resident (NRI) Services |                 |
|---------------------|------------------------|-------------------|-------|-----------|-----------------------------|-----------------|
| Select Service      |                        | Validate Yourself |       | Cor       | firm Details                | Confirm Request |
| Select Service Type |                        |                   |       |           |                             |                 |
| Inward Remittance   | 6                      |                   |       |           |                             |                 |
| FORM 15G/H          |                        |                   |       |           |                             |                 |
| Send funds abroad   | l [Liberalised Remitta | nce Scheme]       |       |           |                             |                 |
| REKYC Credit Ca     | rd                     |                   |       |           |                             |                 |
| Asset REKYC         |                        |                   |       |           |                             |                 |

LIIGH.

Customer needs to authenticate the transaction by selecting any 2 of the below credentials – registered mobile number used in YES BANK, Customer ID of YES BANK Account, PAN number and Date of birth and click on 'Proceed'

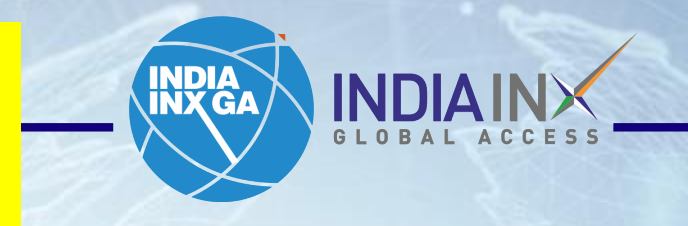

### **YES BANK**

| Mobile Number × PAN × Date of Birth × YES BANK Customer ID ×                                                 |
|----------------------------------------------------------------------------------------------------|
| Mobile Number       ×         PAN       ×         Date of Birth       ×         YES BANK Customer ID       × |
| ■ PAN ×<br>■ Date of Birth  ×<br>YES BANK Customer ID ×                                                      |
| YES BANK Customer ID ×                                                                                       |
| YES BANK Customer ID ×                                                                                       |
|                                                                                                    |

Customer needs to finish authentication process by inputting the 6 digit Mobile OTP carefully in the screen. This needs to be performed carefully as on failure consecutively for 3 times, customer account will be blocked for 6 hours.

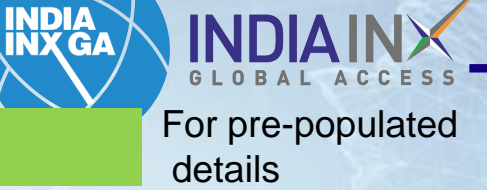

For the details to be inputted by customer

# **YES BANK**

Step 5

| Retail Banking | Loans | Credit Card       | Demat                  | Corporate        | Non Resident (NRI) Services |                 |
|----------------|-------|-------------------|------------------------|------------------|-----------------------------|-----------------|
| Select Service |       | Validate Yourself |                        | Confi            | rm Details                  | Confirm Request |
|                |       |                   | Authentica             | te Yourself      |                             |                 |
|                |       |                   | Enter Your 6 digit OTP |                  |                             |                 |
|                |       |                   | Enter your OTP in 176  | 6 Seconds<br>eed |                             |                 |

Customer will land to the digital screen of Liberalised Remittance Scheme page, with all the remitter details pre-populated - customer ID, Customer Name. Customer need to input the Promo code 'INXGA1' in the promo code field

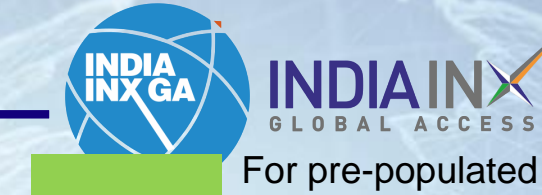

details

For the details to be inputted by customer

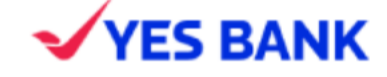

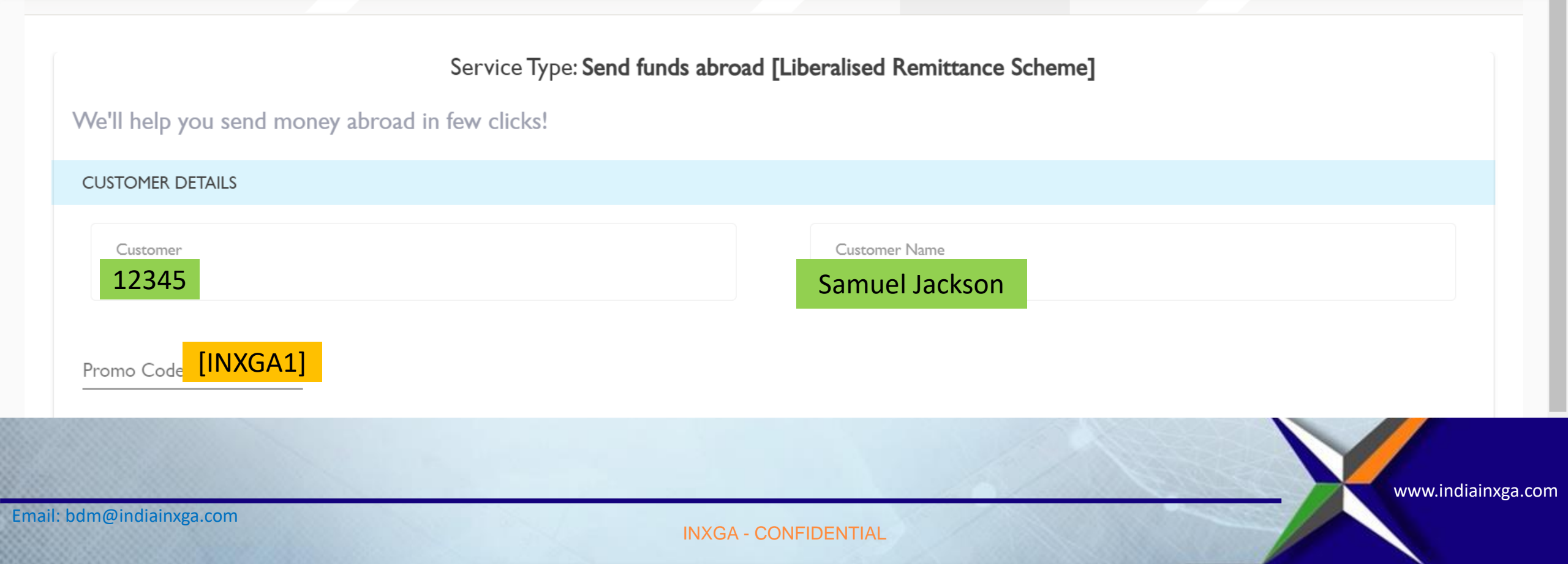

|                                | in much (Open it al. A second the second                   |                                 | INDIA                       |                                            |
|--------------------------------|------------------------------------------------------------|---------------------------------|-----------------------------|--------------------------------------------|
| Step 7 Customer Will           | input Capital Account as the purp                          | ose of remittance               |                             | GLOBAL ACCESS                              |
|                                |                                                            |                                 | 10 M                        | details                                    |
|                                |                                                            |                                 | 6.6                         | For the details to be inputted by customer |
|                                | •                                                          |                                 |                             |                                            |
| Education                      |                                                            | Customer Name                   |                             |                                            |
| Insurance and Pension Servi    |                                                            | Samrat Ranjit Patil             |                             |                                            |
| Personal, Cultural and Recre   |                                                            |                                 |                             |                                            |
| Secondary Income               | des carefully for any referral transaction. In case, the o | customers do not have any promo | code, please keep it blank. |                                            |
| Capital Account                | <b>v</b>                                                   |                                 |                             |                                            |
| Select purpose of remittance   |                                                            |                                 |                             |                                            |
|                                |                                                            |                                 |                             |                                            |
| Select the country providing s | ervices*                                                   |                                 |                             |                                            |
|                                |                                                            |                                 |                             |                                            |
| United States                  | Q                                                          |                                 |                             |                                            |
|                                |                                                            |                                 |                             |                                            |
| NEXT CANCEL                    |                                                            |                                 |                             |                                            |

Customer will input 'Capital Account' as the purpose of remittance, select purpose code as 'S0001 Indian Investment abroad – in equity capital (shares) and click on Listed company where shares are being invested

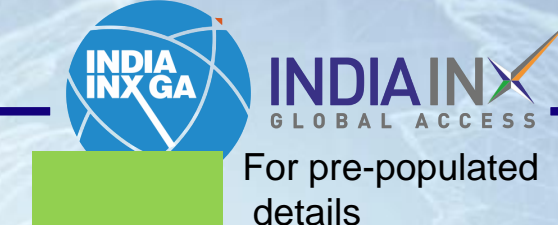

For the details to be inputted by customer

/ww.muanixga.coi

| INXGAI |
|--------|
|--------|

• Customers should input promo codes carefully for any referral transaction. In case, the customers do not have any promo code, please keep it blank.

Select purpose of remittance

Capital Account

S0023 - Opening of foreign currency account abroad with a bank

S0001 - Indian Investment abroad – in equity capital (shares)

 $\times$ 

• Listed company O Unlisted company

• If vintage is less than one year old, provide any one of the document

[If the customer is less than one year old with YES Bank, any other bank statement for last 12 months or Income Tax Returns for the last Financial Year to be collected as a part of due diligence process]

Ema

Customer needs to correctly upload one of the 3 bank statements as per RBI regulation – last 12 months' bank statement [If the customer is raising the request on 4<sup>th</sup> December 2023, then the bank statement should be of the primary bank and ranging between 1<sup>st</sup> December 2022 to 30<sup>th</sup> November 2023 or Income Tax Assessment Order or Latest Return Filed. Any one document has to be mandatorily uploaded

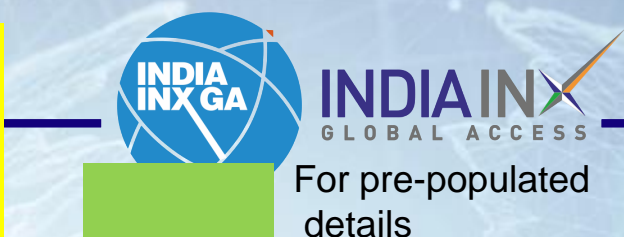

For the details to be inputted by customer

#### **VYES BANK**

| I        | Other bank account statement for previous year | Browse | Ĩ |          |
|----------|------------------------------------------------|--------|---|----------|
| 2        | Income Tax Assessment Order                    | Browse | Ĩ |          |
| 3        | Latest Return filed                            | Browse | Î |          |
| @indiair | nxga.com                                       |        |   | www.indi |

Step 10 Customer needs to provide the Name of the listed entity for operational purposes, check the PIS [Portfolio Investment Scheme Declaration] and select the country which is 'United States' and click on 'Next'

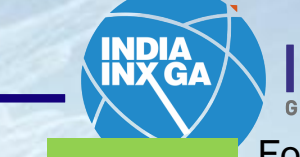

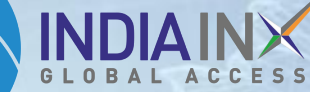

For pre-populated details

For the details to be inputted by customer

| Name o | f the | Listed | Entity |
|--------|-------|--------|--------|
|--------|-------|--------|--------|

S&P 500 Stocks

Declaration

PIS Declaration

Select the country providing services\*

Q

e.g. France

United States

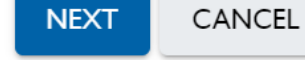

Customer needs to input the amount and foreign currency or INR and the corresponding Foreign currency for getting a converted amount in the next page to ensure only to send USD 25000 from Online portal else, an error message will be shown to the customer stopping the transaction, if the limit is breached

Step 11

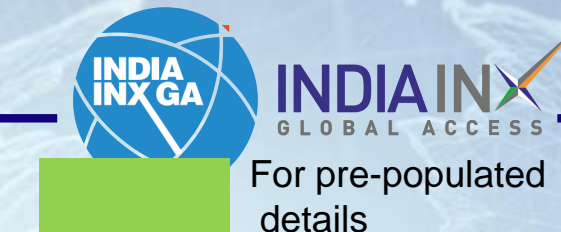

For the details to be inputted by customer

| YES BANK                                  |                                             | Daily limit exhausted |
|-------------------------------------------|---------------------------------------------|-----------------------|
| Please enter amount of c                  | irrency for remittance                      |                       |
| Enter Amount*<br>25000                    | Select Currency*<br>US Dollar               |                       |
| Amount in words :<br>Twenty-Five Thousand |                                             |                       |
| Source Of Funds*                          | ▼                                           |                       |
| Please enter amount to b                  | e debited from below accounts as applicable |                       |

Customer needs to mandatorily share the source of income from the dropdown of the options.

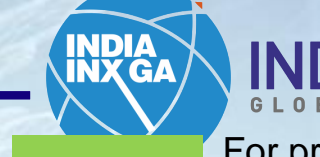

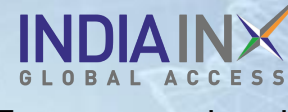

For pre-populated details

For the details to be inputted by customer

## **YES BANK**

| Please enter amount    | of currency for remittan      | се |
|------------------------|-------------------------------|----|
| Enter Amount*<br>100   | Select Currency*<br>US Dollar | •  |
|                        |                               |    |
| Amount in words :      | Salary or Wages               | -  |
| One Hundred            | Income from Business          |    |
| Amount Converted       | Income from Investments       |    |
| 8472.00 - Eight Thousa | Income from Rent              | Ze |
|                        | Income from Agriculture       |    |
| Source Of Funds*       | Pension                       | -  |

Customer's account will be selected by the customer and the total charges along with converted amount is shown to the customer in 'Amount to be Debited'.

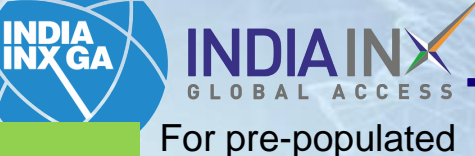

details For the details to be inputted by customer

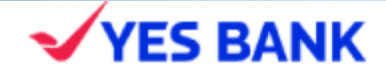

| Please enter amount to be d | lebited from below | / accounts as appli | cable                                       |
|-----------------------------|--------------------|---------------------|---------------------------------------------|
| Account Number*             | Account Balance    | Account Currency    | Amount to be Debited (Remittance Currency)* |
| Select Account Number       | 329810.85          | ₹ INR               | Enter Amount <sup>®</sup><br>10241.40       |
| Please Note :               |                    |                     |                                             |

- INR amount debited will be inclusive of all applicable charges and taxes
- The gain/loss due to rate fluctuation will have to be borne by the customer.

Customer's beneficiary details is pre-populated in the beneficiary addition page and customer needs to select who will bear the charges. In usual cases, customers bear the charges, which can be selected by 'Remitter (OUR)'

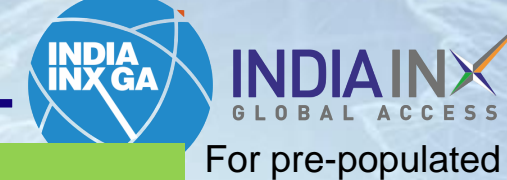

details For the details to be inputted by customer

# **YES BANK**

| Canaga                                                                                                    |  |  |  |  |  |  |  |  |
|----------------------------------------------------------------------------------------------------|--|--|--|--|--|--|--|--|
|                                                                                                    |  |  |  |  |  |  |  |  |
|                                                                                                    |  |  |  |  |  |  |  |  |
| Intermediary bank (if applicable)                                                                                                    |  |  |  |  |  |  |  |  |
|                                                                                                    |  |  |  |  |  |  |  |  |
| Intermediary Bank Name Intermediary SWIFT Code                                                                                                    |  |  |  |  |  |  |  |  |
|                                                                                                    |  |  |  |  |  |  |  |  |
|                                                                                                    |  |  |  |  |  |  |  |  |
| Charges to be borne by select any one                                                                                                    |  |  |  |  |  |  |  |  |
| 🗌 Beneficiary (BEN) 🔽 Remitter (OUR) 🔲 Principal Protect (PRP) 🔲 Sharing (SHA)                                                                                                |  |  |  |  |  |  |  |  |
| *Chauses shall be levied to the Repetitions (REN) account by default if an ention is calented                                                                                 |  |  |  |  |  |  |  |  |
| *Charges shall be levied to the Beneficiary (BEN) account by default, if no option is selected Disclaimer Q                                                                   |  |  |  |  |  |  |  |  |
| <ul> <li>International bank beneficiary details should be correctly filled by the customer. Any wrong details might lead to rejection of the case in later stages.</li> </ul> |  |  |  |  |  |  |  |  |
| • Amount once credited to the beneficiary account will not be reversed back in case of any mistake.                                                                           |  |  |  |  |  |  |  |  |

Customer is taken to the next page which is the final review page where he/she can choose to edit details if any correction is needed.

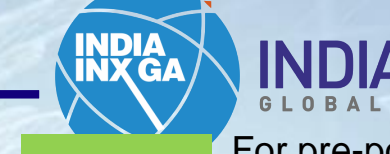

For pre-populated details

For the details to be inputted by customer

\*[ Mandatory for remittances to Middle-East countries and Europe ]; \*\*[ Only for remittances to Australia ];

Charges to be borne by : Remitter (OUR)

Purpose of Remittance

Purpose Code & Description

/Upload Documents

S0001 - Indian Investment abroad - in equity capital (shares)

United States

**Country Providing Services** 

**Edit** 

www.indiainxga.com

Edit

Email: bdm@indiainxga.com

**INXGA - CONFIDENTIAL** 

Customer needs to read and select the Declarations from the list of declaration – FEMA T&C, PIS Declaration, Hold balance declaration, OFAC declaration and Original document requirement and click on next

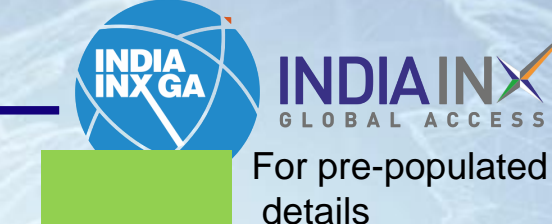

For the details to be inputted by customer

Disclaimer Q

- Transactions will be processed in the next 24-48 hours of a business day [Business day Bank working day] after submitting the request for fund transfer. In case of any Indian bank holiday, transactions will be processed in the next business day.
- FEMAT&C

PIS Declaration

Hold balance declaration

OFAC declaration

Original document requirement

PREVIOUS NEXT CANCEL

**INXGA - CONFIDENTIAL** 

Customer is taken to the 2 factor authentication page, where he/she needs to select any of YES Online where he/she needs to input Login ID and password or go to Debit Card for inputting Debit Card Number and Pin for authorization

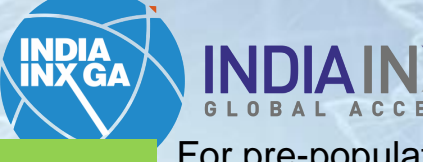

For pre-populated details

For the details to be inputted by customer

| Select Service | Validate Yourself                                                           | Confirm Details              | Confirm Reques |
|----------------|-----------------------------------------------------------------------------|------------------------------|----------------|
|                | Authorize the request for completing<br>Select any one Authorization option |                              |                |
|                | Login into your Ye                                                          | ESBANK Account and Authorize |                |
|                | <b>Debit Card</b><br>Authorize using ye                                     | our YESBANK Debit Card       |                |
|                | Next Cancel                                                                 |                              |                |

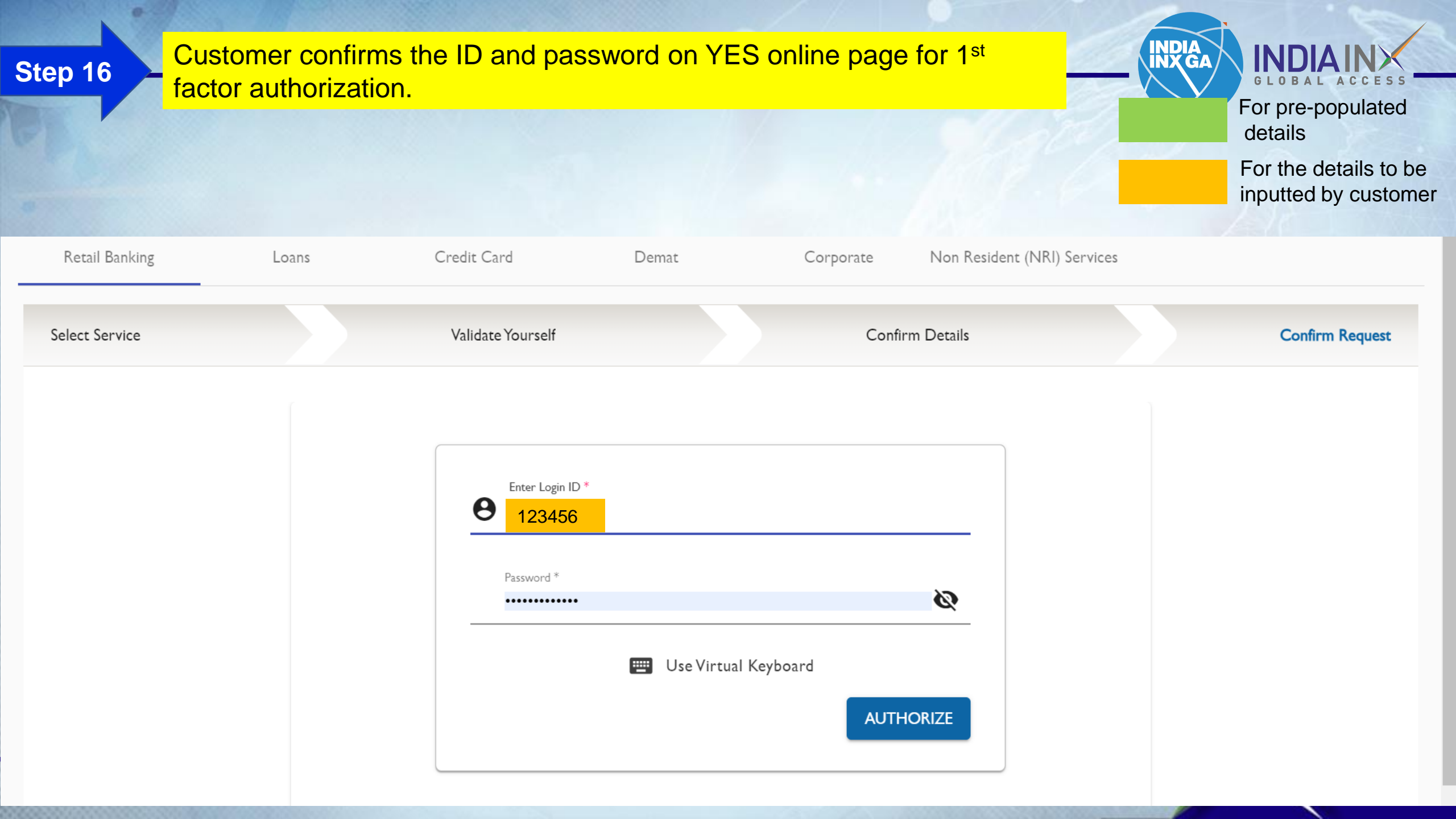

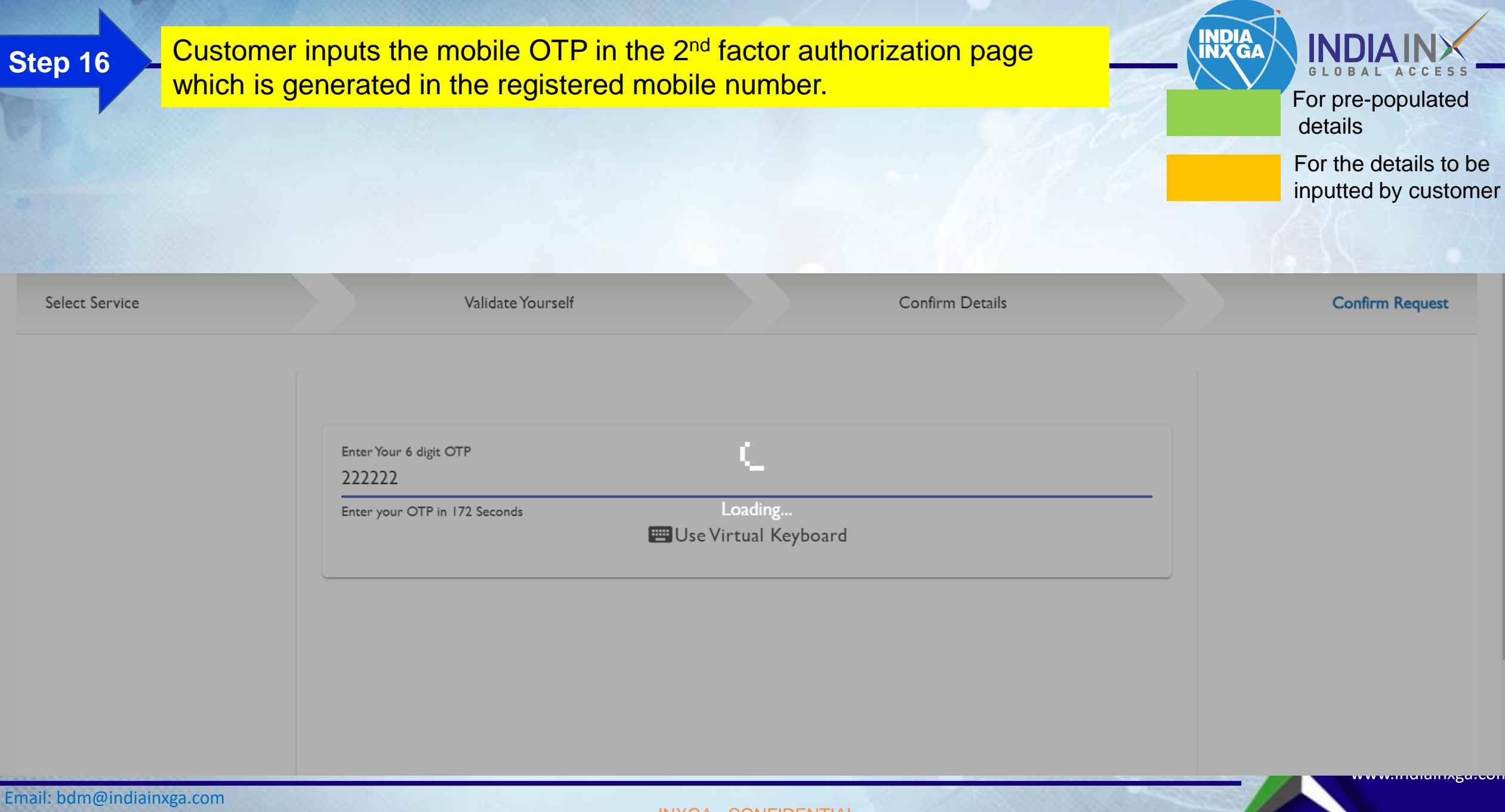

Customer's request is submitted. Customer will also receive an SMS on successful completion of the request with the details for future consumption. The request will be processed within 24 hours if raised before 2:30 PM on a given day, and next bank working day if raised post 2:30 PM

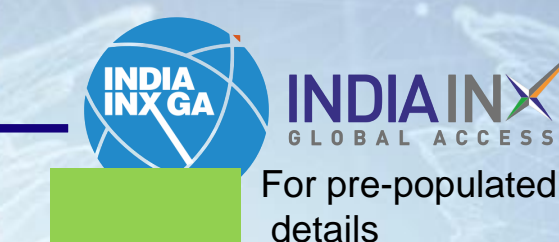

For the details to be inputted by customer

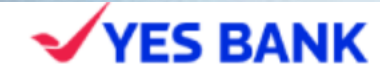

Dear Customer, your transaction request has been successfully submitted on YES Service Portal. Your transaction will be processed further in the next 2 bank working days.

Your Service Request Number is SR202312051387358SS for future reference

Close

Email: bdm@indiainxga.com

**INXGA - CONFIDENTIAL** 

#### Will receive notification regarding wire transaction on your portal

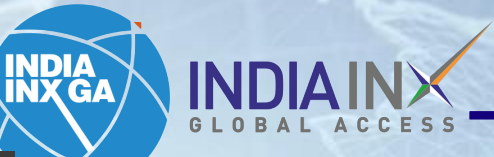

https://www.clientam.com/portal/#/ Ē С to 3 ເຼ L Help ? S&P 500 4027.86 A 0.61% NASDAQ Comp 11287.20 A 1.01% RUSSELL 1000 2209.48 A 0.62% Welcome / INDIAINX Q Symbol or Site Search Trade Transfer & Pay Home Portfolio Trade Research Performance & Reports You have 1 new notifications Notifications Settings FYI: Changes in Analyst Ratings Net Liquidity NAV Change (1M) Your Portfolio As of 04:28:26 PM GMT-5:30 C ance 7 1,860.00 Account ~ 1,800.00 FYI: Changes in Analyst Ratings Settled Cash 1,740.00 **Buying Power** 1,680.00 Dividends 1,620.00 Request Confirmation - Bank Wire 1.560.00 Dear Client, Withdraw More Deposit 1,500.00 Thank you for notifying us of your intent to 1,440.00 Interactive Advisors 7  $\vee$ ...... Oct 22 Oct 24 Oct 26 Oct 28 Oct 30 Nov1 Nov 3 Nov 5 Nov 13 Nov 15 Nov 17 Nov 19 Nov 21 Nov 23 Nov 7 Nov 9 Nov 1 1M YTD 1Y 7D MTD ... Your Dashboard Add/Edit Wi

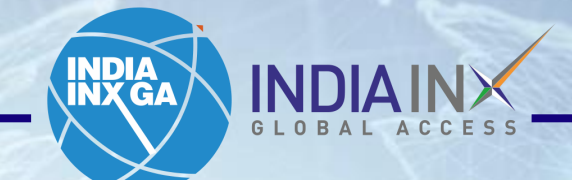

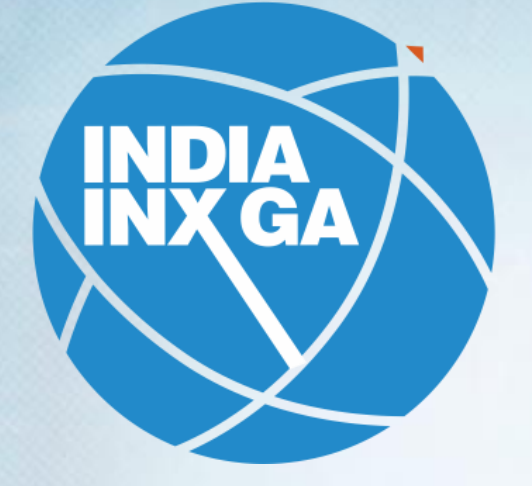

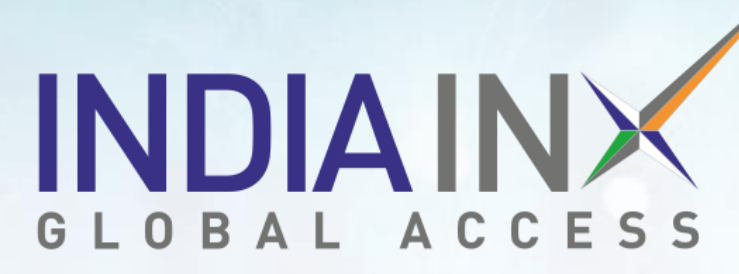

Support@indiainxga.com

Helpdesk 079 6199 3200 079 6199 3201